## Тема: «Вставка графических объектов в Microsoft Word 2013»

Задание: Вставить графический объект.

Откройте текстовый документ, в который требуется добавить изображение и кликните в том месте страницы, где оно должно находиться.

## Подсказка:

Выбрать вкладку *Вставка*, найти графу *Рисунок*, нажать, откроется вкладка *Вставка рисунка*, выбрать (папку задания), далее вы можете выбрать любое изображение и вставить в документ.

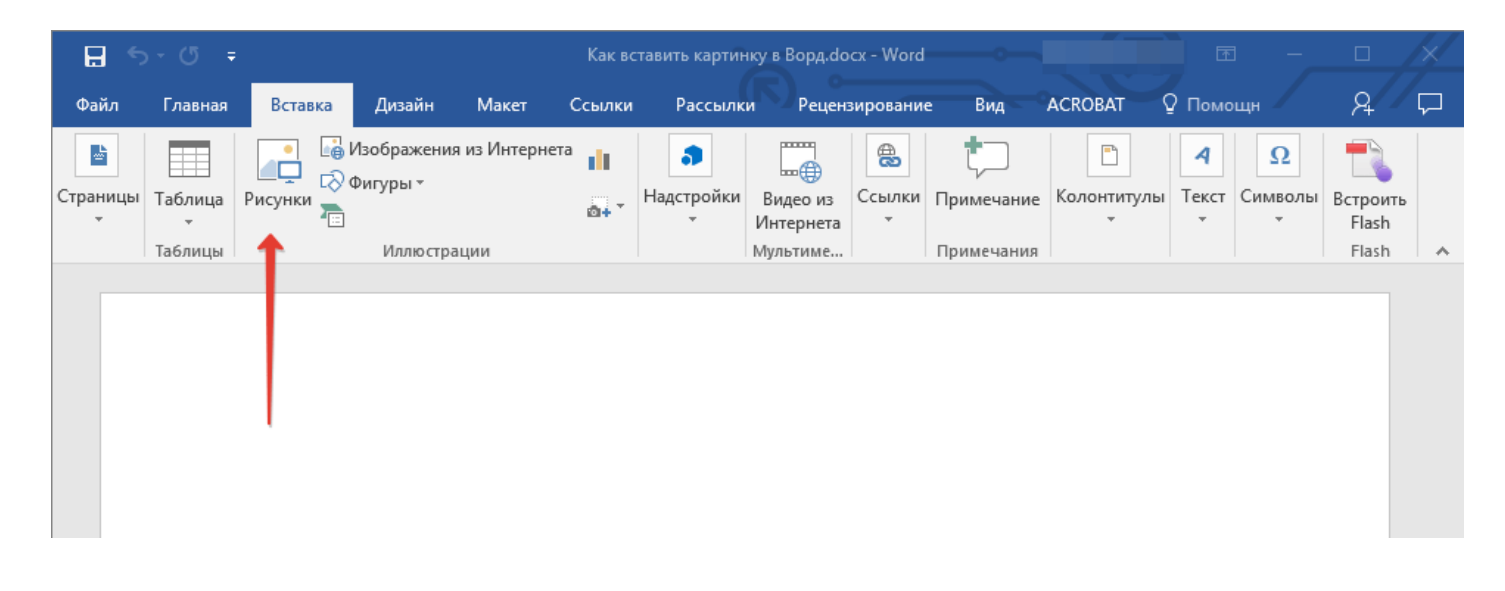

Далее откроется, выберете нужный рисунок, нажмите вставить

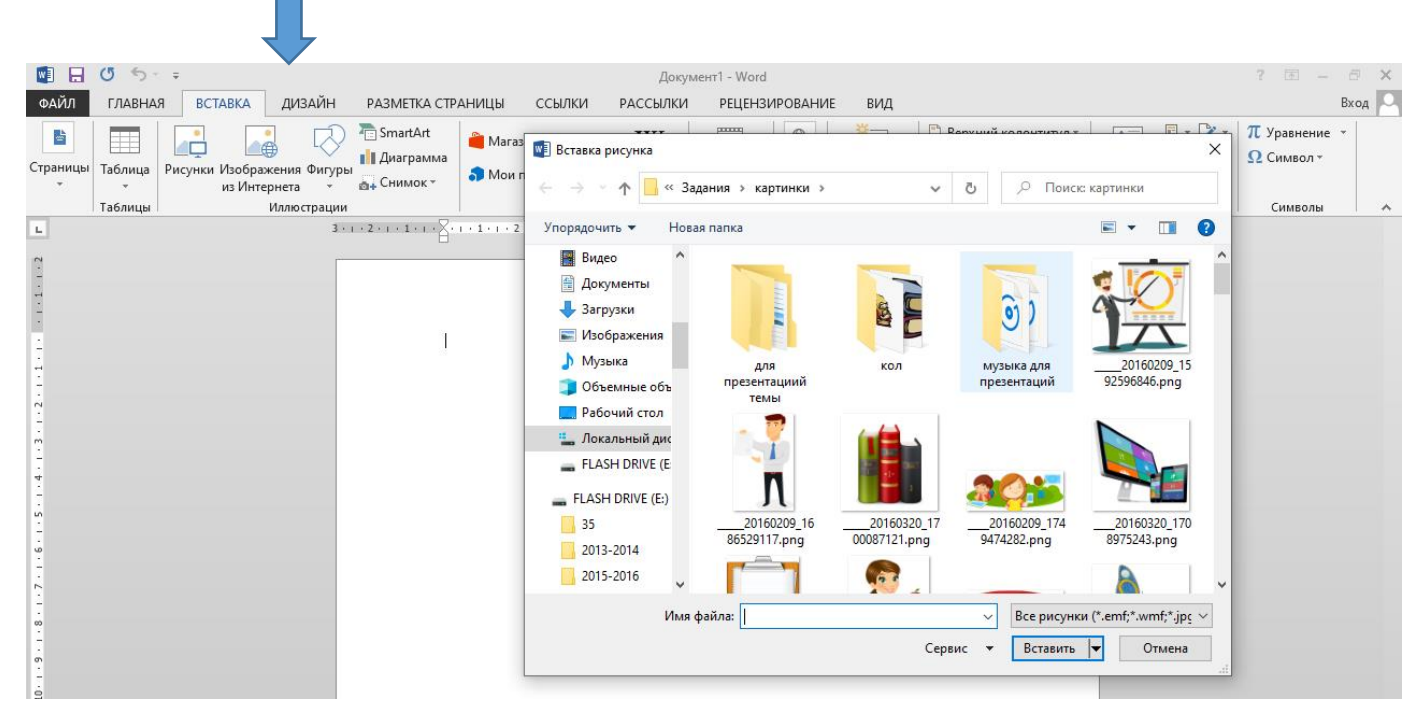

Задание: Задать настройки для объекта. Выбрать работа с рисунками,

| □ □ □ · 0 ·                                                                                                    | Документ1 - Microsoft Word                                                            | Работа с рисунками                                                                  | _ 🕫 x         |
|----------------------------------------------------------------------------------------------------|---------------------------------------------------------------------------------------|-------------------------------------------------------------------------------------|---------------|
| Главная Вставка Разметка страниць                                                                                                    | Ссылки Рассылки Рецензирование Вид                                                    | Формат                                                                              | ۲             |
| <ul> <li>Яркость *</li> <li>Сжатие рисунков</li> <li>Контрастность *</li> <li>Изменить рисунок</li> <li>Перекрасить *</li> <li>Сброс параметров рисунка</li> </ul> | 📰 📰 🖉 Форма рисунка * 🗹 Граница рисунка * 💆 Сраница рисунка * 😨 📿 Эффекты для рисунка | На передний план т Ет<br>На задний план т Ет<br>Положение<br>Обтекание текстом т ▲т | <b>₽азмер</b> |
| Изменить                                                                                                    | Стили рисунков                                                                        | Упорядочить                                                                         |               |
|                                                                                                    |                                                                                       |                                                                                     | -<br>Ca       |

обтекание текстом (задать параметры перед текстом), чтобы ваш объект стал движимым.

| Cn                                                                                                    | Документ1 - Microsoft Word Работа с ри                                                                                                    | сунками _ 🗇 🕽                                                                                                    |
|----------------------------------------------------------------------------------------------------|----------------------------------------------------------------------------------------------------|----------------------------------------------------------------------------------------------------|
| Главная Вставка Разметка страници                                                                                                    | I Ссылки Рассылки Рецензирование Вид Форм                                                                                                    | ат                                                                                                    |
| Эркость т         Эф Сжатие рисунков           О Контрастность т         Каменить рисунок           Маменить рисунок         Каменить рисунка | Горожарисунка *<br>Сорожарисунка *<br>Сорожарисунка *<br>Сорожарисунка *<br>Сорожарисунка *<br>Сорожарисунка *<br>Сорожарисунка *<br>Сорожарисунка *<br>Сорожарисунка *<br>Сорожарисунка *<br>Сорожарисунка *<br>Сорожарисунка *<br>Сорожарисунка *<br>Сорожарисунка * | Ца передний план т Ёт<br>На задний план т Ёт<br>ние Обтекание текстом т шт                                                                                     |
| Изменить                                                                                                    | Стили рисунков 🕞                                                                                                    | В тексте                                                                                                    |
| Ů I                                                                                                    |                                                                                                    | Вокруг рамки           По контуру           За текстом           Перед текстом           Сверху и снизу           Сквозное           Изменить контур обтекания |
|                                                                                                    | oo                                                                                                    |                                                                                                    |